# Manual configuration of Cisco 300 Series switches- shown on SF302-08MP

This sheet shows how to configure the 8 port Cisco SF 302-08MP switch for myMix. If you have another model from the 300 Series the configuration is accordingly.

#### 0. Connect to the Switch and Log-On

Power up the switch, and connect on Ethernet port with your computer. (We recommend to turn wireless off). Open your internet browser and connect to : 192.168.1.254 .

You'll get to the log-on screen:

Username and password is: Cisco.

| silester Switch | Usemame.                       |
|-----------------|--------------------------------|
|                 | Password<br>Language English • |
|                 | Login                          |
|                 |                                |

You will be prompted to create a new password. We suggest you use: password

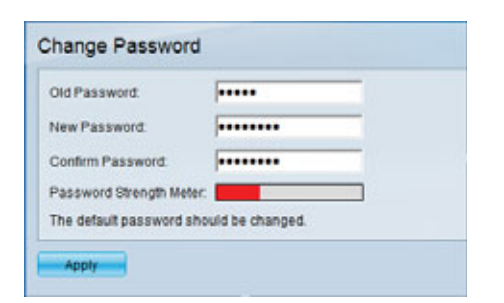

### 1. Create VLAN 2, Name it AVB (or mymix....)

On the Getting Started Screen click on Create VLAN

| cisco SF 302-0                                                    | a<br>08MP 8-Port 10/100 PoE Managed Switch                                                                                                    | With most larger Ergint • page land bay                                                                                                    |
|-------------------------------------------------------------------|----------------------------------------------------------------------------------------------------|----------------------------------------------------------------------------------------------------|
| <ul> <li>Status and Statistica</li> <li>Administration</li> </ul> | Getting Started                                                                                                    |                                                                                                    |
| PotManagement     ViLAN Management                                | This page provides easy steps to configure your device                                                                                                    |                                                                                                    |
| <ul> <li>Spanning Tree</li> </ul>                                 | V Initial Setup                                                                                                    | Guick Access                                                                                                    |
| * MAC ADDRES Tables                                               | Channel Danies R. Lithours                                                                                                    | Charles Training Training                                                                                                    |
| * Multicast                                                       |                                                                                                    | Distant distant distant di                                                                                                    |
| <ul> <li>IP Configuration</li> </ul>                              | CHARTER                                                                                                    | Copyright Control School of                                                                                                    |
| 1. Deturity                                                       | Cardquee Part Settings                                                                                                    | Bartup Device Certification                                                                                                    |
| <ul> <li>Access Control</li> </ul>                                |                                                                                                    | Create RNC datest ACL                                                                                                    |
| <ol> <li>Gualdy of Densita</li> </ol>                             | Device Status                                                                                                    | Deale P-Baret 40.                                                                                                    |
| + SMMP                                                            | Secon Sunnay                                                                                                    | Configure Onli                                                                                                    |
| 172.2                                                             | Post Database                                                                                                    | Contract Part Names                                                                                                    |
|                                                                   | Darlie Statement                                                                                                    | Construction of the Construction of the Constr |
|                                                                   |                                                                                                    |                                                                                                    |
|                                                                   | And the second second s |                                                                                                    |

Or in the main menu, navigate to VLAN Management |Create VLAN

| Getting Started   Status and Statistics                                                                                                    | Create VLAN          |
|----------------------------------------------------------------------------------------------------|----------------------|
| Administration                                                                                                    | VLAN Table           |
| Port Management                                                                                                    | VLAVID VLAVName Type |
|                                                                                                    | L 1 Default          |
| Default VLAN Settings<br>CID211VLAN<br>Interface Settings<br>Port to VLAN<br>VLAN to Port<br>Port VLAN Membership<br>GVRP Settings<br>* VLAN Groups<br>* Voice VLAN | Add. Edt. Delete     |

Press Add

| W - Windows Internet Explorer               |     |     | -0           | ×   |  |
|---------------------------------------------|-----|-----|--------------|-----|--|
| VLAN     VLAN D:     (Range: 1 - 4094)      |     | _   |              | 5   |  |
| VLAN Name:<br>O Range<br>Ø VLAN Range:<br>- |     | (Ra | ange: 1 - 40 | 94) |  |
| Apply Close                                 |     |     |              |     |  |
| 🚱 Notet   Protected Mode: On                | - 6 | •   | € 100%       | •   |  |

VLAN ID: 2

VLAND Name: e.g. AVB

Press Apply, and then press Close.

## 2. Assign all AVB Ports as Tagged on VLAN 2

Navigate to VLAN Management | Port to VLAN

| CISCO SF 302-08MP 8-Port 10/1       | 00 PoE I   | Ma    | nag | ged   | I SI | wito  | :h  |       |       |       | Save Save    | cisco |    | English |
|-------------------------------------|------------|-------|-----|-------|------|-------|-----|-------|-------|-------|--------------|-------|----|---------|
| Getting Started                     | Port to V  |       | J   |       |      |       |     |       |       |       |              |       |    |         |
| Status and Statistics               |            | - "   |     |       |      |       |     |       |       |       |              |       |    |         |
| Administration                      | Ciller 1/  |       |     |       |      |       |     |       |       | T     |              | Deed  |    | 1       |
| Port Management                     | Filter. VL | .AN I | D e | quais | 10   | 2 🔻   | AND | - mie | nace  | Type  | equals t     | o Pon | GO | J       |
| <ul> <li>VLAN Management</li> </ul> | Interface  | e1    | e2  | e3    | e4   | e5    | e6  | e7    | e8    | q1    | q2           |       |    |         |
| Default VLAN Settings               | Access     | C     | С   | C     | C    | C     | C   | C     | C     | C     | C            |       |    |         |
| Create VLAN                         | Trunk      | 6     | 6   | 6     | 6    | 0     | 6   | 6     | 6     | 0     | 6            |       |    |         |
| Interface Settings                  | General    | C     | C   | C     | C    | C     | C   | C     | C     | C     | C            |       |    |         |
| Port to VLAN                        | Forbidden  | C     | C   | C     | C    | C     | C   | C     | C     | C     | C            |       |    |         |
| VLAN to Port                        | Excluded   | C     | C   | C     | C    | C     | C   | C     | C     | C     | C            |       | -  |         |
| Port VLAN Membership                | Tagged     | G     | G   | G     | œ    | œ     | œ   | œ     | œ     | G     | ( <b>*</b> 1 |       |    |         |
| GVRP Settings                       | Untagged   | 0     | 0   | 0     | 0    | 0     | 0   | 0     | 0     | 0     | C            |       |    |         |
| Voice VI AN                         | PVID       |       |     |       |      |       | _   |       |       | -     |              |       |    |         |
|                                     |            |       | 1   | 1000  | 100  | -     |     |       | -     | 1     |              |       |    |         |
| MAC Address Tables                  | Apply      |       | Cor | and a |      | DortV |     | lomk  | arahi | n Tob |              |       |    |         |
| Multicast                           | Apply      |       | Gai | icel  |      | Fort  | LAN | wenne | ersn  | prau  |              |       |    |         |
| IP Configuration                    |            |       |     |       |      |       |     |       |       |       |              |       |    |         |

Select VLAN 2 and press go

Mark all ports that are used for myMix as Tagged (typically all Ports on the switch) Press Apply.

| cisco SF 302-08MP 8-Port 10/10         | 0 PoE I    | Ma   | nag | ged   | I SI | vito   | h    |      | -     | -     | _         |      |      |    |
|----------------------------------------|------------|------|-----|-------|------|--------|------|------|-------|-------|-----------|------|------|----|
| Cetting Started  Status and Statistics | Port to V  | LAN  | J   |       |      |        |      |      |       |       |           |      |      |    |
| Administration                         | Custom     |      |     |       |      |        |      |      |       |       |           |      |      |    |
| Port Management                        | Succe      | :55. |     |       |      |        |      |      |       |       |           |      |      |    |
| <ul> <li>VLAN Management</li> </ul>    | -          | _    | _   | _     | -    | _      | _    | _    | _     |       |           |      | 18/2 |    |
| Default VLAN Settings<br>Create VLAN   | Filter: VL | AN I | D e | quals | to 3 | 2 -    | AND  | Inte | rface | Type  | equals to | Port | - 0  | Go |
| Interface Settings                     | Interface  | e1   | 02  | 83    | e4   | e5     | 86   | e7   | 88    | g1    | g2        |      |      |    |
| Port to VLAN                           | Access     | 0    | C   | C     | C    | C      | C    | C    | 6     | C     | C         |      |      |    |
| VLAN to Port                           |            | F    | Æ   | F     | æ    | æ      | 17   | 6    | F     | F     | G         |      |      |    |
| Port VLAN Membership                   | General    | C    | C   | C     | C    | C      | C    | C    | C     | C     | C         |      |      |    |
| GVRP Settings                          | Forbidden  | C    | C   | C     | C    | C      | C    | C    | C     | C     | C         |      |      |    |
| * VLAN Groups                          | Excluded   | c    | C   | C     | C    | C      | C    | C    | C     | C     | 0         |      |      |    |
| * Voice VLAN                           | Tagged     | æ    | æ   | æ     |      | (*     | (*   | (*   | (F    | æ     | æ         |      |      |    |
| * Spanning Tree                        | Untagged   | Ċ.   | Ć.  | C     | C    | C      | C    | C    | Ċ.    | C.    | C         |      |      |    |
| MAC Address Tables                     | PVID       | Γ.   | Г   | Г     | Г    | Г      | Г    | Г    | Г     | Γ     | <b>F</b>  |      |      |    |
| * Multicast                            |            |      |     |       |      |        |      |      |       |       |           |      |      |    |
| <ul> <li>IP Configuration</li> </ul>   | Apply      | 1    | Car | Icel  | 16   | Port V | LANI | Aemb | ershi | p Tab | No.       |      |      |    |
| * Security                             |            | -    |     |       |      |        |      |      |       |       |           |      |      |    |
| Access Control                         |            |      |     |       |      |        |      |      |       |       |           |      |      |    |
| <ul> <li>Quality of Service</li> </ul> |            |      |     |       |      |        |      |      |       |       |           |      |      |    |

### 3. Enable Bridge Multicast Filtering

Navigate to Multicast | Properties

Check Bridge Multicast Filtering Status Enable Press Apply

| Getting Started F<br>Status and Statistics                                                                                                    | Properties                                                                                                    |  |
|----------------------------------------------------------------------------------------------------|----------------------------------------------------------------------------------------------------|--|
| Administration     Port Menanement                                                                                                    | Success.                                                                                                    |  |
| VLAN Management     Default VLAN Settings     Create VLAN     Interface Settings     Port to VLAN     VLAN No Port     Port VLAN Nembership     GVRP Settings     * VLAN Groups     * Voice VLAN     * Spanning Tree            | Bridge Multicast Filtering Status:  Enable VLAN ID: Forwarding Method for IPv6 Gr MAC Group Address Gr IP Group Address Forwarding Method for IPv4 Gr MAC Group Address Forwarding Method for IPv4 Gr MAC Group Address Gr IP Group Address Gr Source Specific IP Group Address Gr Source Specific IP Gr Source Specific IP Gr Source Specific IP Gr Source Specif |  |
| MAC Address Tables     MAC Address     MAC Group Address     IP Multicast Group Address     ICMP Snooping     MLD Snooping     IGMP/MLD IP Multicast Group     Multicast Router Port     Forward All     Unregistered Multicast | Apply Cancel                                                                                                    |  |

## 4. Enable IGMP Snooping and IGMP Querier on both VLAN 1 & VLAN 2

Navigate to Multicast | IGMP Snooping

Check IGMP Snooping Status Enable Select radio button in front of VLAN 1 Press Edit

Check IGMP Snooping Status Enable Check IGMP Querier Status Enable Press Apply

| VLAN ID:                                  | 1 -             |                                           |                                          |                 |
|-------------------------------------------|-----------------|-------------------------------------------|------------------------------------------|-----------------|
| IGMP Snooping Status:                     | Enable          |                                           | Operational IGMP Snooping Status:        | Disabled        |
| MRouter Ports Auto Learn:                 | Enable          |                                           |                                          |                 |
| Ouery Robustness:                         | 2               | (Range: 1 - 7, Default: 2)                | Operational Query Robustness:            | 2               |
| Query Interval:                           | 125             | sec. (Range: 30 - 18000, Default. 125)    | Operational Query Interval:              | 125 (sec.)      |
| Query Max Response Interval:              | 10              | sec. (Range: 5 - 20, Default: 10)         | Operational Query Max Response Interval: | 10 (sec.)       |
| Last Member Query Counter:                | @ Use default   |                                           | Operational Last Member Query Counter:   | Query Robustnes |
|                                           | C User defined  | (Range: 1 - 7, Default: Query Robustness) |                                          |                 |
| Last Member Query Interval:               | 1000            | mS (Range: 100 - 25500, Default 1000)     | Operational Last Member Query Interval:  | 1000 (mS)       |
| Immediate leave:                          | Enable          |                                           |                                          |                 |
| IGMP Querier Status:                      | Enable          |                                           |                                          |                 |
| Administrative Querier Source IP Address: | 192.168.1.254 - |                                           | Operational Querier Source IP Address:   | 192.168.1.254   |
| IGMP Querier Version:                     | G IGMPV2        |                                           |                                          |                 |
|                                           | C Dame va       |                                           |                                          |                 |
| Apply Close                               |                 |                                           |                                          |                 |
|                                           |                 |                                           |                                          |                 |
|                                           |                 |                                           |                                          |                 |

Select VLAN 2 Check IGMP Snooping Status Enable Check IGMP Querier Status Enable

#### Press Apply

On the IGMP Snooping Screen you should see both VLANS with the information below.

| SMR          | P Snoop  | ing                                            |                              |                                        |                 |                        |                                             |                    |                          |                                     |                   |                                                                                                    |                           |
|--------------|----------|------------------------------------------------|------------------------------|----------------------------------------|-----------------|------------------------|---------------------------------------------|--------------------|--------------------------|-------------------------------------|-------------------|----------------------------------------------------------------------------------------------------|---------------------------|
|              | Snooping | Status: 🗭 Enable                               |                              |                                        |                 |                        |                                             |                    |                          |                                     |                   |                                                                                                    |                           |
| 40           | phy      | Cancel                                         |                              |                                        |                 |                        |                                             |                    |                          |                                     |                   |                                                                                                    |                           |
|              | Second 1 | able                                           |                              |                                        |                 |                        |                                             |                    |                          |                                     |                   |                                                                                                    |                           |
| <b>Marke</b> |          |                                                |                              |                                        |                 |                        | Contraction Contraction                     | a construction     | I and Marches Chiefs     | Design of the local division of the | LANSING MALERIA   | and the second second s |                           |
|              | VLANID   | IGMP Snooping<br>Operational Status            | Router IGMP<br>Version       | MRouter Ports<br>Auto Learn            | Robustness      | interval (sec.)        | (duery Max Hesponse<br>Interval (sec.)      | Query Counter      | interval (mSec.)         | Leave                               | Status            | Version                                                                                                    | IP Address                |
|              | VLANID   | IGMP Snooping<br>Operational Status<br>Enabled | Router IGMP<br>Version<br>V3 | MRouter Ports<br>Auto Learn<br>Enabled | Robustness<br>2 | interval (sec.)<br>125 | Query Max Hesponse<br>Interval (sec.)<br>10 | Query Counter<br>2 | Interval (mSec.)<br>1000 | Leave                               | Status<br>Enabled | Version<br>v2                                                                                                    | P Address<br>192.168.1.25 |

# 5. Set unregistered multicast to be filtered on all myMix Ports (typically all ports)

Navigate to Multicast | Unregistered Multicast

| Getting Started                                               | Lipropietorod Multicast                                                          |
|---------------------------------------------------------------|----------------------------------------------------------------------------------|
| Status and Statistics                                         | Onegistered Multicast                                                            |
| Administration                                                | Unregistered Multicast Table                                                     |
| Port Management                                               | Ellar Interface Tune equals to Red - Co                                          |
| <ul> <li>VLAN Management</li> </ul>                           | Piter. menace type equals to Port + Go                                           |
| Default VLAN Settings                                         | Entry No. Interface Unregistered Multicast                                       |
| Create VLAN                                                   | 1 e1 Forwarding                                                                  |
| Interface Settings                                            | C 2 e2 Forwarding                                                                |
| Port to VLAN                                                  | C 3 e3 Forwarding                                                                |
| VLAN to Port                                                  | C 4 e4 Forwarding                                                                |
| Port VLAN Membership                                          | C 5 e5 Forwarding                                                                |
| GVRP Settings                                                 | C 6 e6 Forwarding                                                                |
| <ul> <li>VLAN Groups</li> </ul>                               | C 7 e7 Forwarding                                                                |
| <ul> <li>Voice VLAN</li> </ul>                                | C B eB Forwarding                                                                |
| <ul> <li>Spanning Tree</li> <li>MAC Address Tables</li> </ul> | C 0 at Enverting                                                                 |
| <ul> <li>MAC Address Tables</li> </ul>                        | C 10 c2 Fermina                                                                  |
| • Multicast                                                   | 10 g2 Forwarding                                                                 |
| Properties                                                    | Copy Settings Edit                                                               |
| MAC Group Address                                             |                                                                                  |
| IP Multicast Group Address                                    | C Edit Unregistered Multicast - Windows Internet Explorer                        |
| M D Seconda                                                   | 🖉 http://192.168.1.254/multiBridge/bridg_multicast_unregistered_e.htm?intednd: 😣 |
| IGNPMLD IP Multicast Group                                    |                                                                                  |
| Multicast Router Port                                         | Interface: C Port e1 - C LAG II -                                                |
| Forward All                                                   |                                                                                  |
| Unregistered Multicast                                        | Unregistered Multicast. (* Forwarding                                            |
| IP Configuration                                              | < Pittering                                                                      |
| Security                                                      | Look Close                                                                       |
| Access Control                                                |                                                                                  |
| Quality of Service                                            |                                                                                  |
| ▶ SNMP                                                        |                                                                                  |
|                                                               | 🕒 Internet   Protected Mode: On 🛛 🖓 👻 🔍 100% 💌 🖉                                 |
|                                                               |                                                                                  |

## Select Radio Button for first myMix Port

#### Press Edit

Select Filtering

## Press Apply

|      | stered M                      | luiticest Te       | Die                                                      |
|------|-------------------------------|--------------------|----------------------------------------------------------|
| ner. | Interface                     | Type equi          | als to Port - Go                                         |
| E    | ntry No.                      | Interface          | Unregistered Multicast                                   |
|      | 1                             | e1                 | Filtering                                                |
|      | 2                             | #2                 | Forwarding                                               |
|      | 3                             | 43                 | Forwarding                                               |
|      | 4                             | #4                 | Forwarding                                               |
|      | 5                             | e5                 | Forwarding                                               |
|      | 6                             | 85                 | Forwarding                                               |
|      | 7                             | 67                 | Forwarding                                               |
|      |                               | 48                 | Forwarding                                               |
|      | 9                             | g1                 | Forwarding                                               |
|      | 10                            | 92                 | Forwarding                                               |
|      | Copy Sett                     | ings               | E.M.                                                     |
|      | tp://192.1                    | 68.1.254/m         | ultiBridge/bridg_multicast_unregistered_e.htm?inted      |
| n) H | Succer<br>rface<br>registered | ss.<br>d Multicast | Port et      C LAG      -     C Forwarding     Fittering |

Select First port and press Copy Settings

Enter 2-8 (or 2-9 if you want to include G1 port) into: field. On SF300-24P typically E1 to E24 If you plan to use G2 as uplink port, leave G2 on forwarding! (On SF300-24P, G1-4 on forwarding) press Apply

| Unr   | egistere<br>Success. | d Multic    | ast                    |  |
|-------|----------------------|-------------|------------------------|--|
| Unr   | egistered M          | ulticast Ta | ble                    |  |
| Filte | er: Interface        | Type equa   | als to Port 👻 Go       |  |
|       | Entry No.            | Interface   | Unregistered Multicast |  |
| 0     | 1                    | e1          | Filtering              |  |
| 0     | 2                    | e2          | Filtering              |  |
| C     | 3                    | e3          | Filtering              |  |
| 0     | 4                    | e4          | Filtering              |  |
| C     | 5                    | e5          | Filtering              |  |
| 0     | 6                    | e6          | Filtering              |  |
| 0     | 7                    | e7          | Filtering              |  |
| С     | 8                    | e8          | Filtering              |  |
| 0     | 9                    | g1          | Filtering              |  |
| 0     | 10                   | g2          | Forwarding             |  |
|       | Copy Sett            | ings        | Edit                   |  |

### 6. Exempt PTP Traffic from Filtering

Under Multicast, go to MAC Group Address

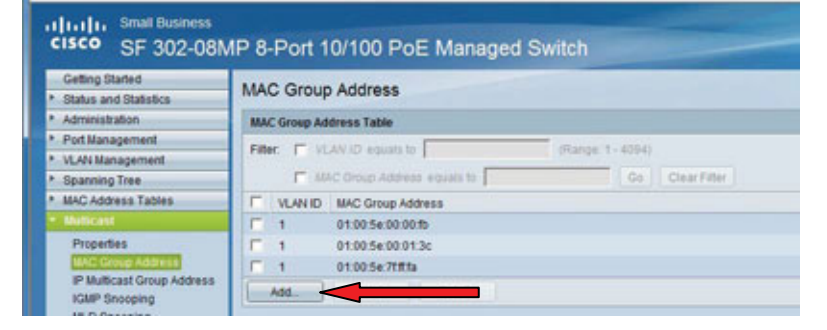

Select Add

| htp://2923581251/multicert/MACMulticertStrop_add.htm |                    |  |  |  |  |  |
|------------------------------------------------------|--------------------|--|--|--|--|--|
| Success.                                             |                    |  |  |  |  |  |
| O VLANID:                                            | (Range: 1 - 409-0) |  |  |  |  |  |
| MAC Group Address:                                   |                    |  |  |  |  |  |
| Apply Close                                          | +                  |  |  |  |  |  |
|                                                      | C                  |  |  |  |  |  |

Enter 1 for VLAN ID and for the MAC Group Address 91:e0:f0:00:ff:00

### Select Apply

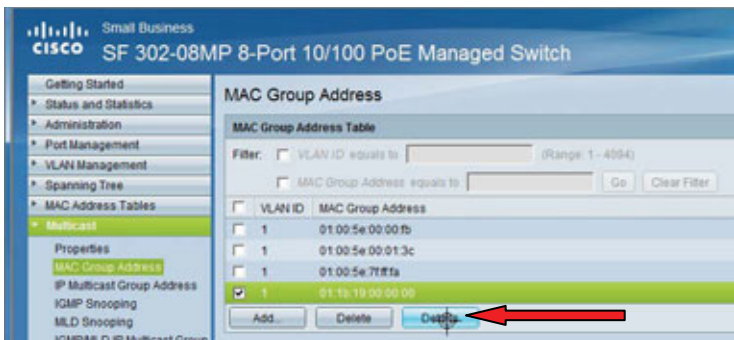

Check the MAC address that was just added and select Details

| VLAN ID:     |       |      | 1     |        |       |       |    |    |    |    |   |   |  |
|--------------|-------|------|-------|--------|-------|-------|----|----|----|----|---|---|--|
| MAC Group    | p Add | ress | 01:   | 10:19  | 00:00 | 00:00 |    |    |    |    |   |   |  |
| Filter: Inte | rtace | Туре | e equ | als to | Po    | rt +  | G  | 0  |    |    |   | 2 |  |
| Interface    | e1    | e2   | e3    | e4     | e5    | e6    | e7 | e8 | g1 | 92 | Ť |   |  |
| Static       | æ     | æ    | æ     |        | æ     | æ     | æ  | æ  | æ  | •  |   |   |  |
| Dynamic      | C     | C    | C     | C      | C     | C     | C  | C  | C  | C  |   |   |  |
| Forbidden    | C     | C    | C     | C      | 0     | C     | C  | 0  | C  | C  |   |   |  |
| None         | С     | C    | С     | С      | С     | С     | с  | С  | С  | С  |   |   |  |

Under the MAC Group Address Settings, change the setting from none to static for each port and select Apply

### 7. Save all settings

Press Save on top bar (To the left of Language drop down) You'll get a prompt not to move to other screens while in progress. Press OK.

| Copy Files - Windows Internet Explorer                                                               |                                               |
|----------------------------------------------------------------------------------------------------|-----------------------------------------------|
| 🖉 http://192.168.1.254/kubrick/confirmBox.htm                                                        | Save o                                        |
| Please note: navigation to other screens while copy operation is in progress will abort the process. | Switch                                        |
| OK Cancel                                                                                            | ration                                        |
|                                                                                                    | Running configuration                         |
|                                                                                                    | Backup configuration                          |
| 1                                                                                                    | Mirror configuration                          |
| 🚭 Internet   Protected Mode: On 🛛 🖓 🔻 🍕 100% 👻 📑                                                     | Startup configuration<br>Backup configuration |
| Log                                                                                                  |                                               |
| de/Backup Firmware/Language                                                                          |                                               |

### Additional steps to configure Gigabit ports as uplink:

Note when you use more than one switch you also need to set different IP addresses, within the same gateway.. Cisco 300 Series is by default set to 192.168.1.254, so you could use any address between 192.168.1.2 and 192.168.1.253. We recommend to use .240 to .252. We recommend to put a label with the new IP adress on the switch. On the Getting Started Page you'll find the link to change the IP address.

Check the box Static

Type in a valid IP address and check the New IP address enable now.

Apply.

After you changed the IP address you need to log on again.

After you have logged in with the new IP address, go to Multicast – IGMP Snooping:

Check IGMP Querier and update to the new IP address:

| VLAN ID:                                  | 1 -                          |                                           |
|-------------------------------------------|------------------------------|-------------------------------------------|
| IGMP Snooping Status:                     | Enable                       |                                           |
| MRouter Ports Auto Learn:                 | Enable                       |                                           |
| Query Robustness:                         | 2                            | (Range: 1 - 7, Default 2)                 |
| Query Interval:                           | 125                          | sec. (Range: 30 - 18000, Default: 125)    |
| Query Max Response Interval:              | 10                           | sec. (Range: 5 - 20, Default: 10)         |
| Last Member Query Counter:                | Use default     User defined | (Range: 1 - 7, Default: Query Robustness) |
| Last Member Query Interval:               | 1000                         | mS (Range: 100 - 25500, Default: 1000)    |
| Immediate leave:                          | Enable                       |                                           |
| IGMP Querier Status:                      | Enable                       |                                           |
| Administrative Querier Source IP Address: | 192.168.1.254 •              | New IP address                            |
| IGMP Querier Version:                     | IGMPV2<br>C IGMPV3           |                                           |

Make sure the GB port(s) you want to use for uplink is/are part of the VLAN2 and tagged.

To check: VLAN Management | Port to VLAN, Select VLAN ID=2, Press GO, the Gig port for uplink should be set as Tagged.

Go to Multicast | Multicast Router Port

Select VLAN2

Press GO

Select Static for Gig uplink port (e.g. G2, or any GB port that should work as uplink)

Press Apply

|   |           |           |           |           |         |         |         | rt      | r Po             | oute               | Ro      | Multicast                              |
|---|-----------|-----------|-----------|-----------|---------|---------|---------|---------|------------------|--------------------|---------|----------------------------------------|
|   |           |           |           |           |         |         |         |         |                  |                    | ess.    |                                        |
| • | Version 4 | equals to | ion e     | Vers      | ID IP   | AN      | •       | 0 2     | uals t           | D eq               | AN I    | Filter: VL                             |
|   |           | g2        | g1        | e8        | e7      | e6      | e5      | e4      | e3               | e2                 | e1      | Port                                   |
|   |           | C         | 0         | 0         | 0       | 0       | 0       | 0       | 0                | 0                  | 0       | Static                                 |
|   |           | 0         | C         | 0         | C       | C       | C       | C       | C                | 0                  | 0       | Dynamic                                |
|   |           | 0         | 0         | 0         | 0       | 0       | 0       | 0       | 0                | 0                  | 0       | Forbidden                              |
|   |           | 0         | $\bullet$ | $\bullet$ | $\odot$ | $\odot$ | $\odot$ | $\odot$ | $\bullet$        | $\odot$            | $\odot$ | None                                   |
|   |           |           |           |           |         |         |         | _       |                  |                    |         |                                        |
|   |           |           |           |           |         |         |         |         | icel             | Car                |         | Apply                                  |
|   |           |           |           |           |         |         |         |         |                  |                    |         |                                        |
|   |           | • • • • • | 0000      | 0000      | 0000    | 0000    | 0000    |         | C<br>C<br>C<br>C | C<br>C<br>C<br>Car |         | Static<br>Dynamic<br>Forbidden<br>None |

#### Save Settings

Press Save (next to Language, top screen)

Press Apply

The switch is now configured to be used with other switches (that also have an uplink port and a different IP address).

NOTE: never connect a myMix unit to an Uplink Port- as it's forwarding all traffic it can easily overload the 100MB connection and cause distorted audio.

Note: in the same menu where you save the current configuration to startup configuration you can also save a backup file of the setup on your computer via HTTP.